## **♪**<sub>2</sub>SAPIENS

# **Revit BIM Structure**

LEZ. 8 - ROBOT STRUCTURAL ANALYSIS

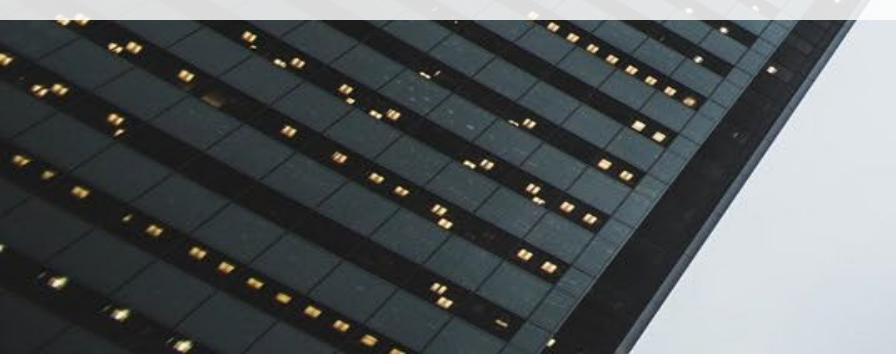

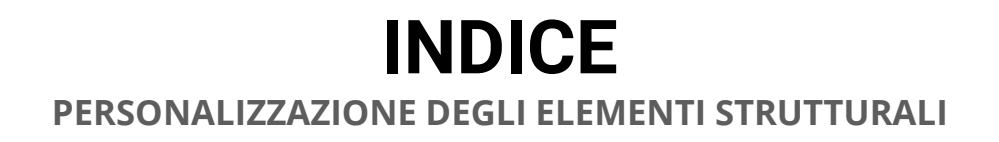

#### **01** CREAZIONE DEL MODELLO ANALITICO

- **02** ROBOT STRUCTURAL ANALYSIS
- **03** CAPRIATE STRUTTURALI
- 04 ESERCITAZIONE
- 05 Q&A

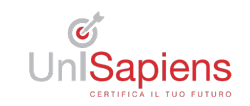

### CREAZIONE DEL MODELLO ANALITICO

- Conversione del modello fisico in modello analitico
- **Esempio:** Creazione di elementi strutturali semplificati.

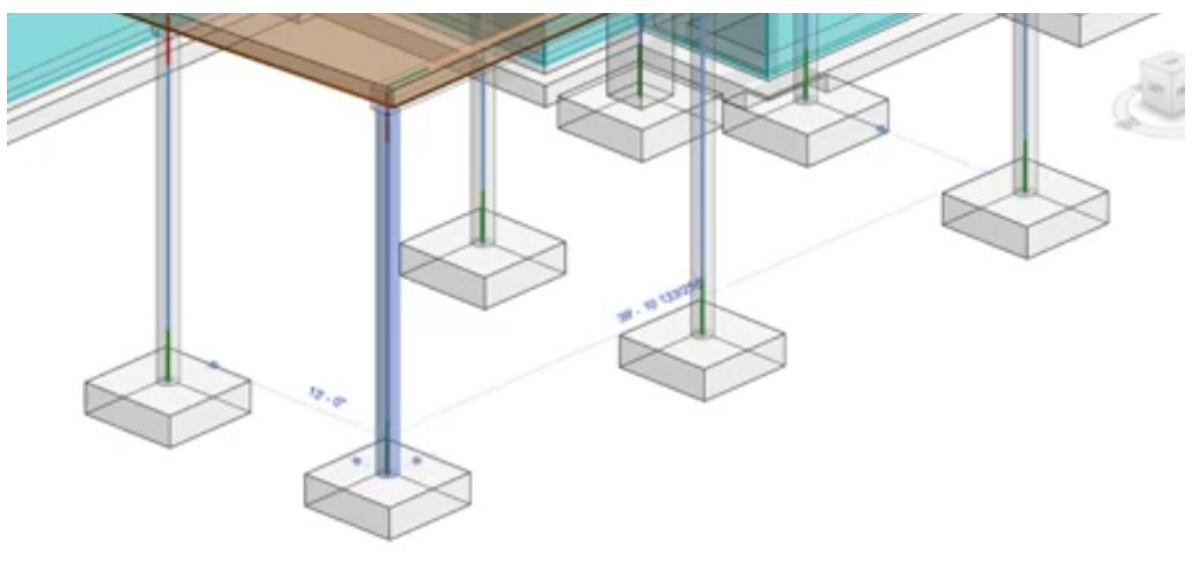

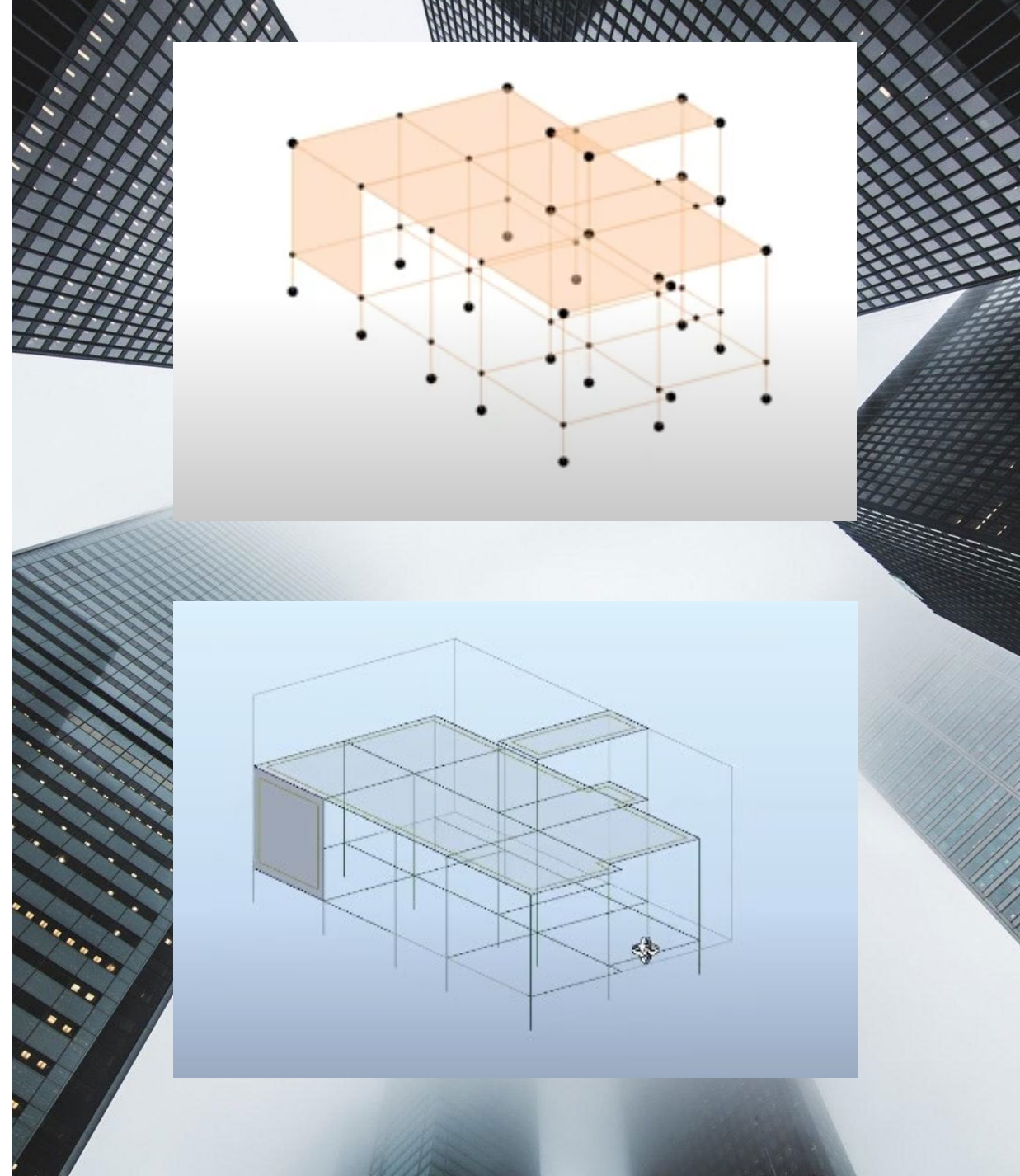

#### **Robot Structural Analysis**

- esportazione del modello
- **Esempio:** Crea un modello analitico in Revit utilizzando l'opzione Analizza >Automazione

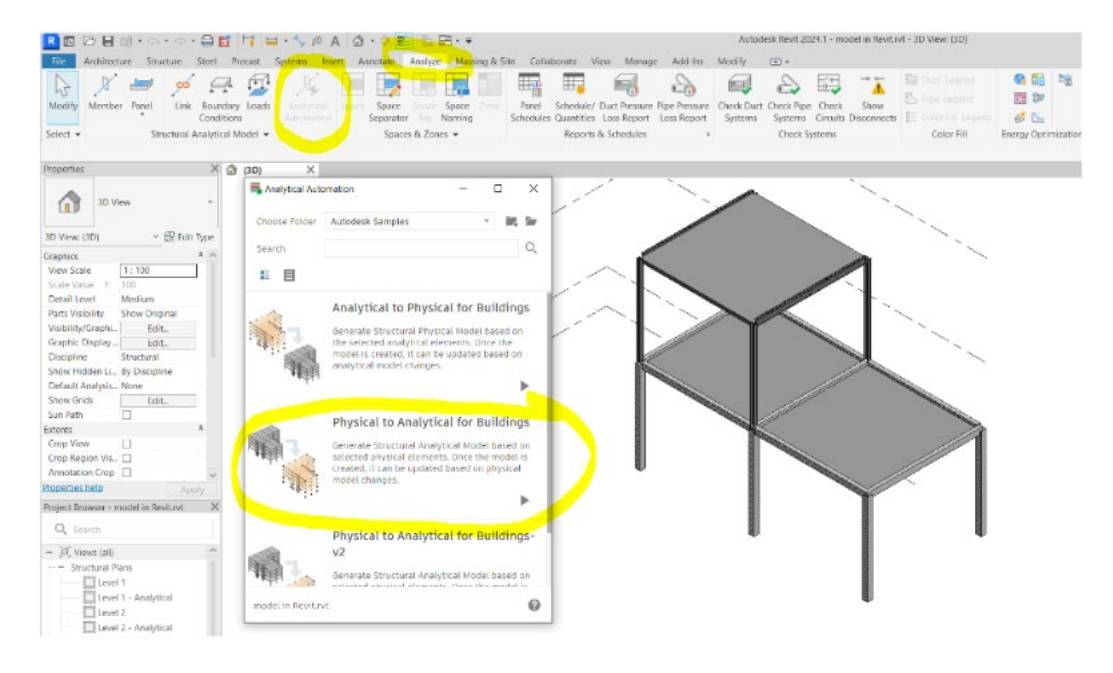

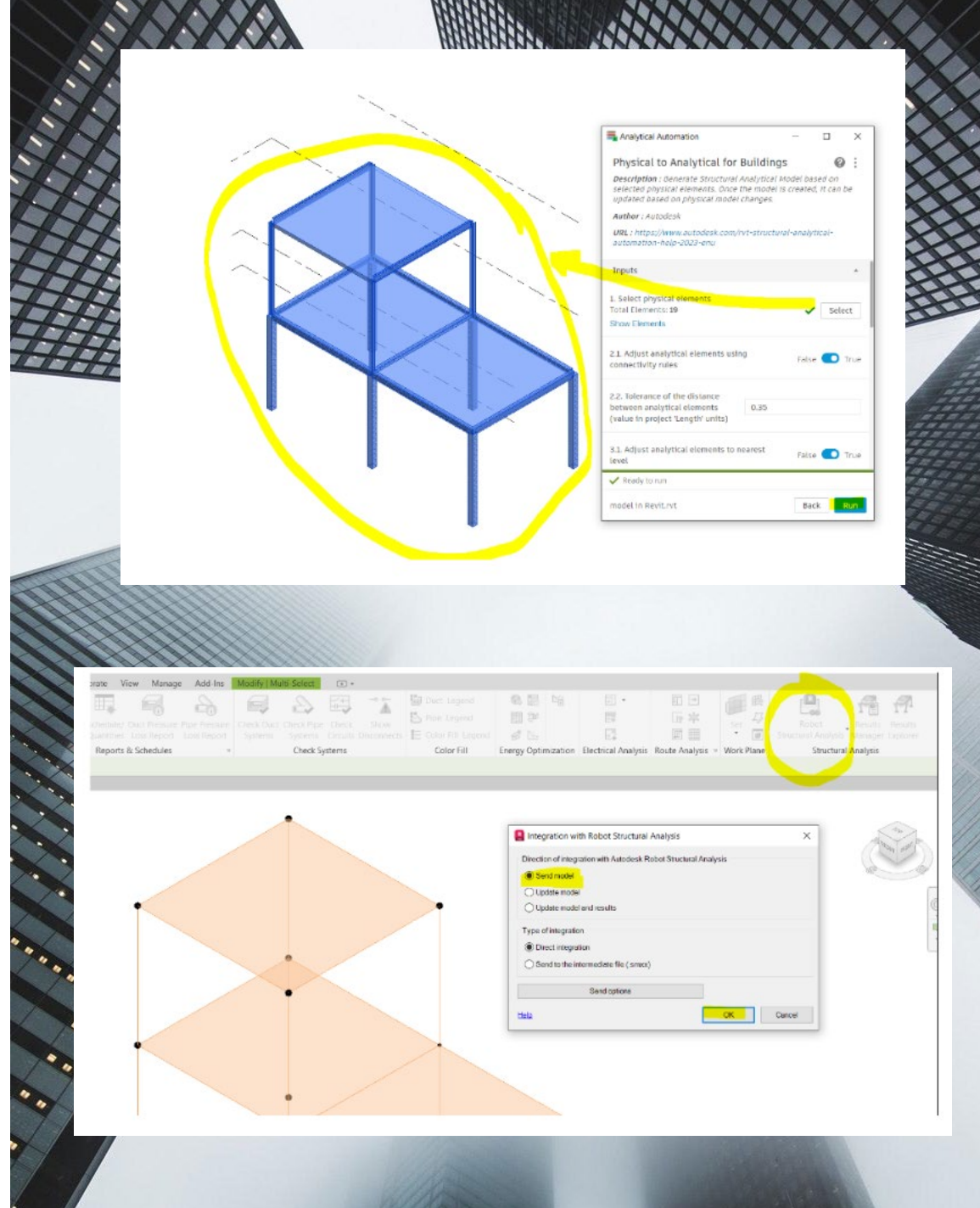

**∧**SAPIENS

#### **CAPRIATE STRUTTURALI**

- creazione di capriate strutturali in legno personalizzate.
- **Esempio:** inserimento famiglia parametrica di una capriate in legno.

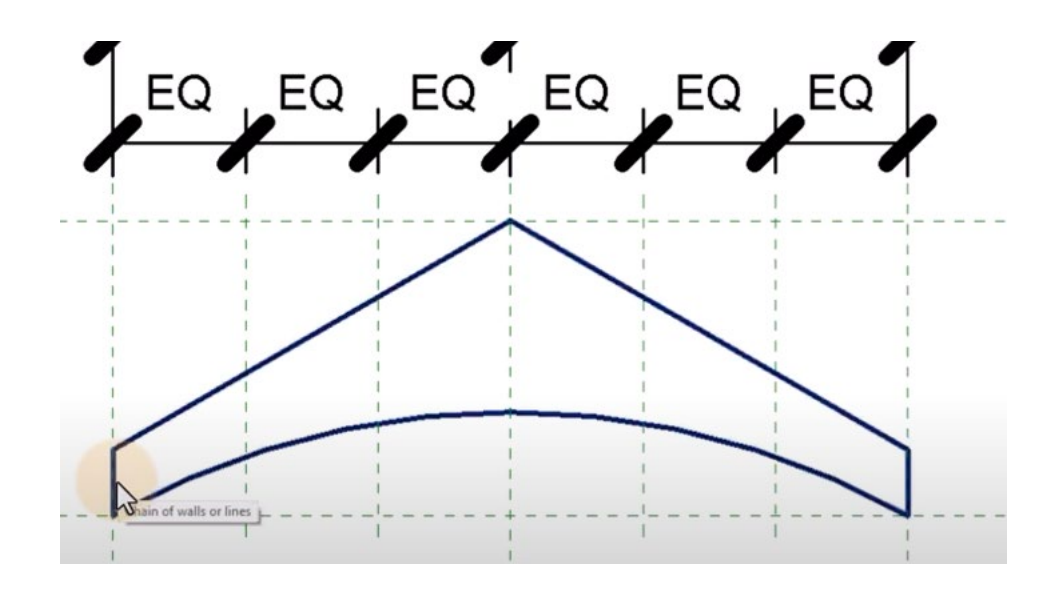

**A**SAPIENS

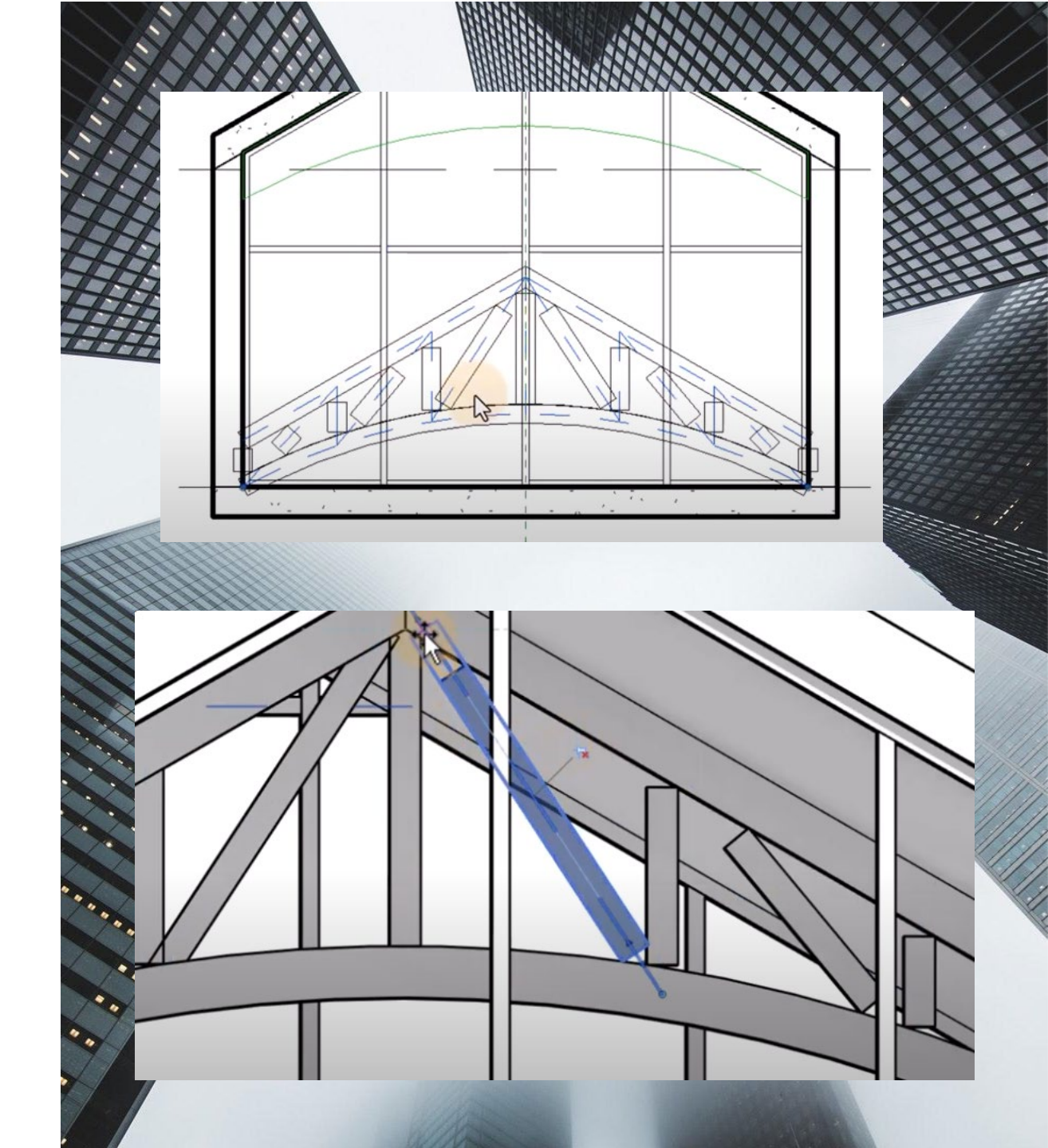

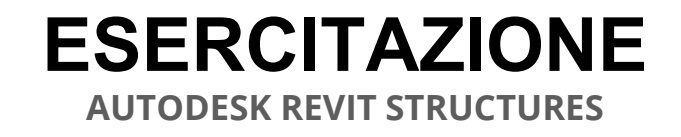

#### • Esercitazione sulla creazione di dettagli parametrici

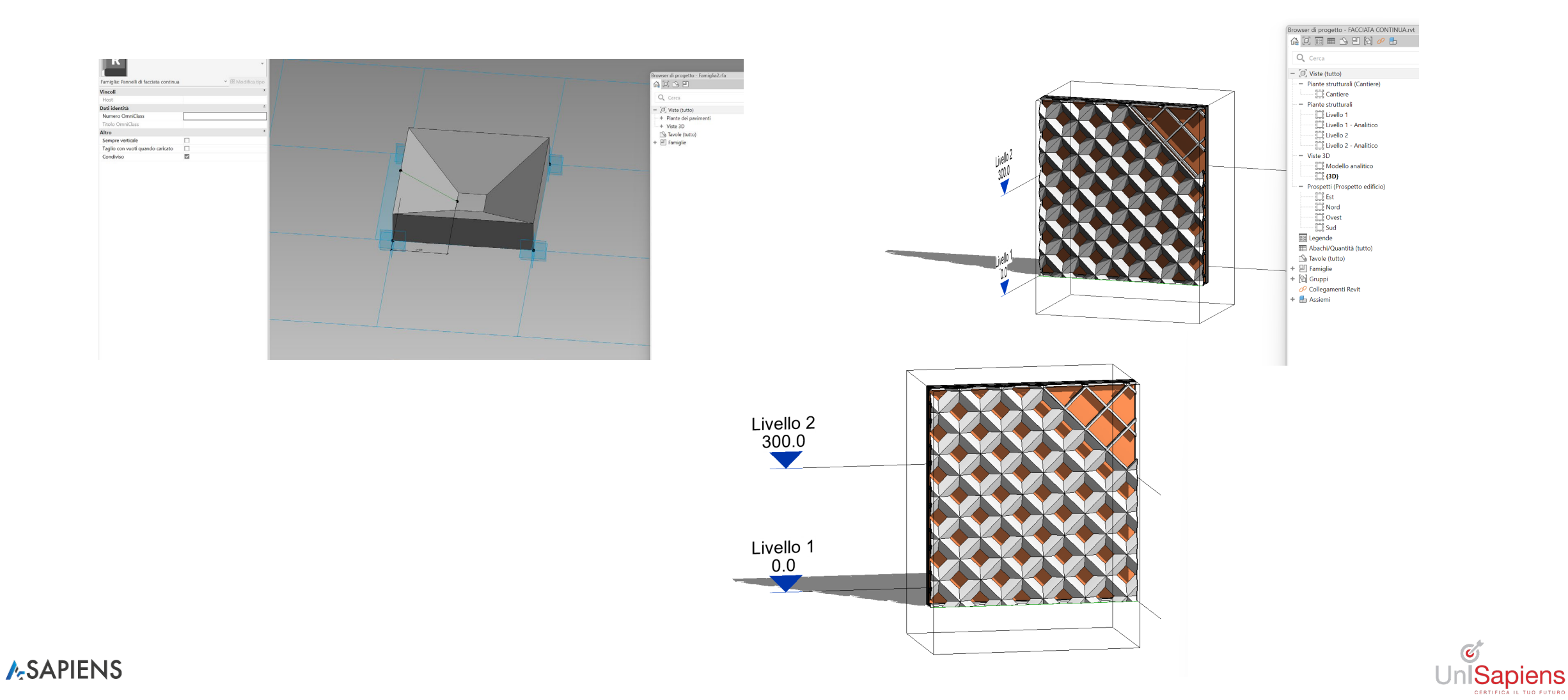

CERTIFICA IL TUO FUTURO

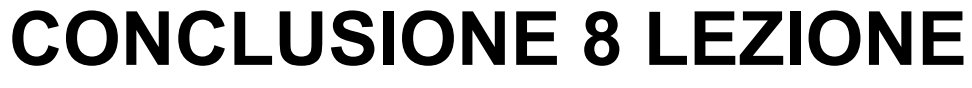

**AUTODESK REVIT STRUCTURES** 

# Q&A

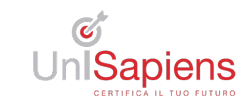

**∧**SAPIENS